## Lathund för att söka på Dexter

- Hitta ansökningswebben: Gå in på www.skanegy.se och klicka på "Till Ansökningswebben" i översta högra hörnet.
   SKANEGY.SE
   Sök innehåll på skanegy.se
   Programguiden
   Hitta utbildningar
   Hitta yrken
   Viktiga datum
   Om gnsökan
   Om gymnasiet
   Öppet hus
   Frågor och svar
- 2. Logga in med ditt eID: Både Freja + och BankID går bra. Om du får ett felmeddelande att du saknar behörighet är det antagligen en begränsad version du använder, då måste du ta kontakt med din bank eller ändra detta på Frejas hemsida. Om du saknar svenskt personnummer eller lever med skyddad identitet behöver du ta kontakt med din studie- och yrkesvägledare.

| ::Logga in                                                                 |  |  |
|----------------------------------------------------------------------------|--|--|
| För att få tillgång till många av Dexters funktioner måste du<br>logga in. |  |  |
| Logga in med e-id                                                          |  |  |
| Användarnamn: Lösenord:                                                    |  |  |
| Logga in                                                                   |  |  |
| Information om användning av Dexter                                        |  |  |

3. Fyll i kontaktuppgifter: Du MÅSTE ange en privat mejl, inte din skolmejl.

| ::Mina kontaktuppgifter                                                       |            |
|-------------------------------------------------------------------------------|------------|
| Dina nya kontaktuppgifter har sparats.                                        |            |
| Svea Sunds                                                                    |            |
| Tel. mobil:                                                                   |            |
| E-postadress:                                                                 |            |
| svea.sunds@vellinge.se                                                        | ] <        |
| Upprepa e-postadressen (görs vid ändring):                                    | ۰<br>۲     |
|                                                                               | J          |
| 🗆 Saknar mobil                                                                |            |
| Saknar epost                                                                  |            |
|                                                                               |            |
|                                                                               | Spara      |
|                                                                               |            |
| ::Välkommen                                                                   |            |
| Välkommen till Dexter, Svea!                                                  |            |
| För att se din egen personliga information kan du f<br>av länkarna här nedan: | ölja någon |
| Min ansökan                                                                   |            |

4. Lägg till val: Gå in på "Min Ansökan". Börja med att dubbelkolla att dina uppgifter och dina betyg stämmer, genom att klicka på "Mer info". Om allt ser okej ut är du redo att söka, om något inte stämmer så ta kontakt med din studie- och yrkesvägledare. Klicka sedan på "Lägg till val" för att påbörja din ansökan.

| ::Min ansökan                                                  |                                                                                                    |  |  |  |  |
|----------------------------------------------------------------|----------------------------------------------------------------------------------------------------|--|--|--|--|
| Personupp                                                      | gifter Mer info                                                                                                    |  |  |  |  |
| Namn:                                                          | Svea Sunds                                                                                                    |  |  |  |  |
| Personnummer: A12336-SU06                                      |                                                                                                    |  |  |  |  |
| Dina val                                                       |                                                                                                    |  |  |  |  |
| Klicka på lär<br>gjort alla din<br>ansökningsp<br>Lägg till va | iken "Lägg till val" nedan för att lägga till ett nytt val. Du ska inte bekräfta ansökan efter varje val, utan endast när du<br>ia val. Dina val sparas om du loggar ut utan att bekräfta din ansökan. Du måste bekräfta din ansökan innan<br>eriodens slut. |  |  |  |  |

- 5. **Var ligger utbildningen du vill söka?** De flesta av er kommer söka utbildningar inom Skåne, så klicka på "Sök utbildningar inom Skåne län och västra Blekinges utbud". Välj sedan om du vill avgränsa per skola, kommun eller program.
- 6.

| ::Sök utbildning                                                                                                    |
|----------------------------------------------------------------------------------------------------|
| Gör urval nedan för att söka utbildningar.                                                                                                    |
| <ul> <li>Sök utbildningar inom Skåne län och västra Blekinges utbud</li> <li>Sök annan utbildning utanför Skåne län och västra Blekinges utbud</li> <li>Sök utbildningar på anpassad gymnasieskola</li> <li>Sök 4:e året på Teknikprogrammet</li> </ul> |
| Fortsätt Avbryt                                                                                                    |

7. **Välj utbildning:** Fyll sedan i program/skola/ort etc. och se alla alternativ. Klicka på "Välj" längst ut till höger för att lägga till det alternativ du vill ha.

| ::Sök ι                                                | ıtbildning                                                            |                              |                                                          |                                                  |                   |             |
|--------------------------------------------------------|-----------------------------------------------------------------------|------------------------------|----------------------------------------------------------|--------------------------------------------------|-------------------|-------------|
| Utbildningar inom Skåne län och västra Blekinges utbud |                                                                       |                              |                                                          |                                                  |                   |             |
| Här ser o<br>Välj neda                                 | du de utbildningar som erbjuds i<br>an om du vill söka vidare efter k | nom Skåne lär<br>ommun, gymn | i och västra Blekinges utbud<br>asieskola eller program. |                                                  |                   |             |
| * = oblig                                              | jatoriskt                                                             |                              |                                                          |                                                  |                   |             |
| Sökordn                                                | ing                                                                   |                              |                                                          |                                                  |                   |             |
| ○ Inom<br>● På vi<br>○ Inom                            | n viss kommun<br>ss gymnasieskola<br>n visst program                  |                              |                                                          |                                                  |                   |             |
| Skola, O<br>Sundsgy<br>Program<br><alla></alla>        | rt/Utb. anordnare:*<br>ymnasiet Vellinge, Vellinge<br>:               |                              | <b>v</b>                                                 |                                                  |                   |             |
| 9 NANAA-<br>SU-K                                       | <u>Naturvetenskapsprogrammet-</u><br>Naturvetenskap och samhälle      |                              | Naturvetenskap<br>och samhälle                           | <u>Sundsgymnasiet</u> Kommuna<br>Vellinge        | l <u>Vellinge</u> |             |
| 10 NANAP-<br>ID-SU-K                                   | Naturvetenskapsprogrammet-<br>Naturvetenskap                          | Idrott                       | Naturvetenskap                                           | Sundsgymnasiet<br>Vellinge                       | Vellinge          | Välj        |
| 11 NANAP-<br>SU-K                                      | <u>Naturvetenskapsprogrammet-</u><br><u>Naturvetenskap</u>            |                              | Naturvetenskap                                           | Sundsgymnasiet Kommuna<br>Vellinge               | Vellinge          | Välj        |
| 12 SAMUKSE-<br>SU-K                                    | - Samhällsvetenskapsprogrammet-<br>Musik särskild variant             | Särskild variant<br>- Musik  | Beteendevetenskap Musik särskild<br>variant              | d <u>Sundsgymnasiet</u> Kommuna<br>Vellinge      | Vellinge          | <u>Välj</u> |
| 13 SASA0-<br>SU-K                                      | Samhällsvetenskapsprogrammet                                          |                              | Samhällsvetenskap                                        | Sundsgymnasiet Kommuna<br>Vellinge               | Vellinge          | Välj        |
| 14 SASA0-<br>SU-K                                      | Samhällsvetenskapsprogrammet                                          |                              | Beteendevetenskap                                        | Sundsgymnasiet<br>Vellinge                       | Vellinge          | Välj        |
| 15 SASA0-<br>SU-K                                      | Samhällsvetenskapsprogrammet                                          |                              | Medier                                                   | Sundsgymnasiet Kommuna<br>Vellinge               | Vellinge          | <u>Välj</u> |
| 16 TETE0-SU<br>K                                       | - <u>Teknikprogrammet</u>                                             |                              | Samhällsbyggande<br>och miljö                            | Sundsgymnasiet<br>Vellinge                       | l <u>Vellinge</u> | <u>Välj</u> |
| 17 TETE0-SU<br>K                                       | - Teknikprogrammet                                                    |                              | Informations- och<br>medieteknik                         | <u>Sundsgymnasiet</u> Kommuna<br><u>Vellinge</u> | Vellinge          | Välj        |

8. Fyll i extraval: Nu kan du fylla i olika extraval (detta kan variera beroende på program och skola). Vilket språk vill du helst läsa? Vilket vill du läsa om du inte får ditt förstaval? Ska du läsa modersmål, idrott eller svenska som andraspråk? Allt detta ställer du in här. Klicka på "Ok" för att lägga till ditt val på din lista.

| Sökt program:                            | Samhällsvetenskapsprogrammet |  |
|------------------------------------------|------------------------------|--|
| Önskemål om inriktning                   | g: Beteendevetenskap         |  |
| Ort/Utb. anordnare:                      | Vellinge                     |  |
| Önskemål om skola:                       | Sundsgymnasiet Vellinge      |  |
| al av språk                              |                              |  |
| Språkval 1 - 1:a hand:*<br><välj></välj> | Språkval 1 - 2:a hand:*<br>▼ |  |
| vriga val                                |                              |  |

 Lägg till fler alternativ: Vill du lägga till fler alternativ? Klicka igen längst ned på "Lägg till val" och upprepa steg 3–6 tills du är nöjd.

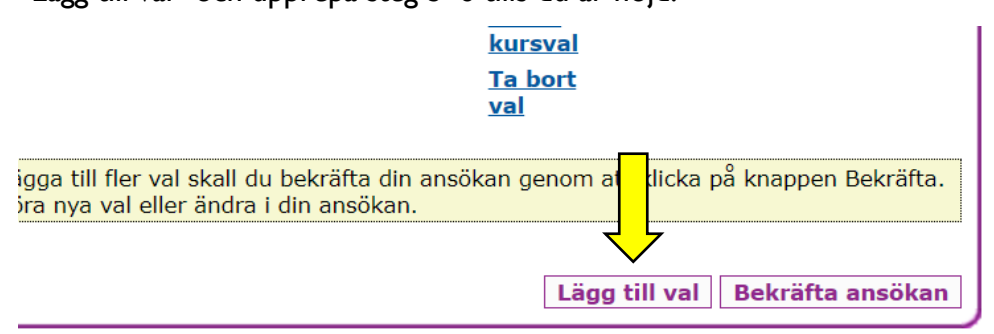

- 10. Utbildningar utanför Skåne: Vill du söka utbildningar utanför Skåne behöver du hitta skolans ansökningskoder. Dessa brukar finnas på skolans egen hemsida, ofta under rubriken "Ansökan GY" eller liknande. Ta gärna hjälp av din studie- och yrkesvägledare så att det blir rätt.
- II. Pausa ansökan: Om du behöver pausa din ansökan kan du logga ut. Dina val kommer att sparas, men du har inte skickat in dem än.

12. Skicka in: Kontrollera att dina val är i rätt ordning, det du helst vill gå ska vara val nummer I, och så vidare. När du känner dig nöjd med din ansökan klickar du på "Bekräfta ansökan". Nu kan du inte längre ändra i din ansökan. Om något blivit fel måste du kontakta din studie- och yrkesvägledare. Annars är du klar med din ansökan!

| Dina v                                                                                                    | al                                                                                                    |                                                                                                    | <u>Visa kursval</u>                                                                                       |  |
|----------------------------------------------------------------------------------------------------|----------------------------------------------------------------------------------------------------|----------------------------------------------------------------------------------------------------|----------------------------------------------------------------------------------------------------|--|
| Klicka på länken "Lägg till val" nedan för att lägga till ett nytt val. Du ska inte bekräfta ansökan efter varje val, utan endast när du<br>gjort alla dina val. Dina val sparas om du loggar ut utan att bekräfta din ansökan. Du måste bekräfta din ansökan innan<br>ansökningsperiodens slut. |                                                                                                    |                                                                                                    |                                                                                                    |  |
| Val Sö<br>1. pro<br>Pro<br>Ön<br>on<br>ini<br>Pro<br>Or<br>an<br>Ön                                                                                                    | iskt<br>ogram /<br>orfil:<br>nskemål<br>n<br>riktning /<br>orfil:<br>t/Utb.<br>nordnare:<br>nskemål<br>n skola:                             | SASA0-SU-K,<br>Samhällsvetenskapsprogrammet<br>SABEP, Beteendevetenskap<br>Vellinge<br>Sundsgymnasiet Vellinge                                                                                                    | Ändra<br>kursval<br>Ta bort<br>val<br>Flytta<br>val<br>nedåt                                              |  |
| Val Sö<br>2. pro<br>Pr.<br>Ör<br>on<br>inin<br>Pro<br>Or<br>an<br>Ör<br>on<br>När du<br>När du                                                                                                    | ikt<br>ogram /<br>ofil:<br>nskemål<br>n<br>riktning /<br>ofil:<br>t/Utb.<br>ordnare:<br>nskemål<br>n skola:<br>är färdig me<br>har bekräfta | IMYHTO-G-MB-K,<br>Yrkesintroduktion - mot Hotell-<br>och turismprogrammet<br>Malmö<br>Malmö Borgarskola<br>ed din ansökan och inte vill lägga till fler val skall du bekräfta din ansö<br>at din ansökan kan du inte göra nya val eller ändra i din ansökan. | Ändra<br>kursval<br>Ta bort<br>val<br>Elytta<br>val<br>uppåt<br>kan genom att klicka på knappin tekräfta. |  |
|                                                                                                    |                                                                                                    |                                                                                                    | Lägg till val Bekräfta ansökan                                                                            |  |

## Viktigt att veta:

Det finns både nationella program och introduktionsprogram. Introduktionsprogrammen ska du bara söka om du riskerar att inte bli behörig till gymnasiet. Om du är behörig ska du INTE söka Individuellt alternativ, Programinriktat val, Yrkesintroduktion eller Språkintroduktion. Titta noga på din lista så att du sökt rätt program.